| <b>h</b> t<br>UFSC                                                                                                    | Procedimento Operacional<br>Padrão (POP)<br><u>Núcleo de Educação e</u><br><u>Pesquisa em Enfermagem:</u><br><u>Administrativo</u> | <b>EBSERH</b><br>HOSPITAIS UNIVERSITÁRIOS FEDERAIS<br>POP NEPEN/DE/HU |                             |
|----------------------------------------------------------------------------------------------------|----------------------------------------------------------------------------------------------------|-----------------------------------------------------------------------|-----------------------------|
|                                                                                                    | Título<br>Inclusão de Curso no<br>Sistema Gestor de<br>Capacitação (SGCA)                                                          | Versão: 02                                                            | Próxima<br>revisão:<br>2019 |
| Elaborado por: Jaqueline Novosad                                                                                         |                                                                                                    | Data da criação: 22/05/2014                                           |                             |
| Revisado por: Membros permanentes do NEPEN                                                                               |                                                                                                    | Data da revisão: 11/08/2015<br>Data da 2° revisão: 31/10/2017         |                             |
| Aprovado por: Diretoria de Enfermagem.                                                                                   |                                                                                                    | Data da aprovação: 31/10/2017                                         |                             |
| Local de guardo do documento: Rede/obelix/POP                                                                            |                                                                                                    |                                                                       |                             |
| Responsável pelo POP e pela atualização: Membros permanentes do NEPEN e Diretoria de Enfermagem.                         |                                                                                                    |                                                                       |                             |
| Objetivo: Padronizar a realização da inscrição dos cursos promovidos pelo NEPEN no Sistema Gestor de Capacitação (SGCA). |                                                                                                    |                                                                       |                             |
| Setor: NEPEN                                                                                                    |                                                                                                    | Agente(s):<br>Equipe de Enfermagem                                    |                             |

## **1. CONCEITO**

A inclusão de curso no Sistema Gestor de Capacitação (SGCA) consiste em colocar todas as informações referentes a um determinado curso nesse sistema. Realizada a inscrição, todas as informações relativas ao curso ficam disponíveis aos interessados no endereço eletrônico do HU (www.hu.ufsc.br).

## 2. MATERIAIS NECESSÁRIOS

Cronograma completo do curso; Computador; Acesso ao SGCA (login e senha).

## **3. ETAPAS DO PROCEDIMENTO**

## **Normas Gerais:**

1. O auxiliar administrativo realiza a inclusão dos cursos promovidos pelo NEPEN no SGCA quando receber o cronograma completo do curso.

2. O auxiliar administrativo acessa o SGCA com seu login e senha e digita as informações referentes ao curso, conforme o cronograma do mesmo, de acordo com os seguintes passos:

- clicando na guia "CURSO" preenche as informações referentes a: objetivo, conteúdo programático, metodologia, competências a serem desenvolvidas, pré-requisitos, público alvo, local das aulas, datas e carga horária;

- na guia "TURMA" preenche informações acerca da data de início e fim das inscrições, data de início e fim do curso, número de vagas e a quantidade de turmas disponibilizadas pelo curso;

- na guia "PERÍODOS" preenche as informações sobre datas e horários de realização de cada um dos períodos (dias) do curso com o respectivo local (sala de aula ou auditório);

- na guia "TURMA/SERVIDOR RESPONSÁVEL" são digitados os nomes dos ministrantes, o título da aula trabalhada, dia e horário de cada uma das aulas.

3. Com a realização desses procedimentos o curso fica automaticamente disponível aos interessados no endereço eletrônico do HU (<u>www.hu.ufsc.br</u>).